## eRx-STEP 2 – Registering with Dr. First

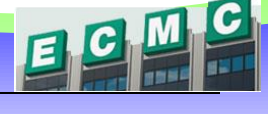

Step 2

After you submit your Credentialing ID(from the app) or retrieve your fob; you will receive two invitation emails from  $\textcircled{\text{DrFirst}}$ 

If you have any questions regarding the status of your registration; contact Justin Darstein (jdarstei@ecmc.edu) or call the EMR Hotline at 898-5601.

| Registering with Dr. First                                                                                                    |  |  |  |  |  |
|----------------------------------------------------------------------------------------------------|--|--|--|--|--|
| rolled substances electron Jan 25                                                                                                    |  |  |  |  |  |
| You have successfully completed the identity proofing process to prescribe<br>controlled substances with your e-prescribing vendor. The following email<br>contains a link to complete your electronic prescribing of controlled substances<br>(EPCS) enrollment. Upon completion you will be able to safely and securely |  |  |  |  |  |
| A. IDP Verification ID will need<br>to be entered into the next                                                                                                    |  |  |  |  |  |
| <ul> <li>Highlight the number</li> <li>Right click and select COPY</li> </ul>                                                                                                    |  |  |  |  |  |
| <b>B.</b> Link to the registration site                                                                                                    |  |  |  |  |  |
|                                                                                                    |  |  |  |  |  |

If you have any further questions, please contact us at <a href="mailto:support@drfirst.com">support@drfirst.com</a> or at <a href="mailto:1-866-263-6512">1-866-263-6512</a>.

2) Fill out the section labeled I have an invite

| Rcopia                                                                                                    | <b>EPCS</b> Gold                                                    |
|----------------------------------------------------------------------------------------------------|---------------------------------------------------------------------|
| EPCS Gold <sup>114</sup><br>EPCS Gold, provides a Simple, Secure, and Certified solution for sending Controlled Substance prescriptions<br>electronically. EPCS Gold is a Certified solution, and has passed stringent auditing requirements set by the DEA. It<br>is a Simple solution that first with your current e-prescripting workflow, and a Secure solution which uses Two-Factor | Sign in NPI Passobrase                                              |
| Nuthentication Protocol (TFAP) throughout the product to ensure a high level of trust and security for you as a<br>rovider.                                                                                                    | Posspirase Device Type Select  Forpot Passpirase Report Lost Device |
| oken for prescribing.<br>For more information on EPCS Gold, the Identity <u>Broofno corcess</u> and how to manage your tokens, please click on<br>the links below for short training videos. If you<br>r at 1-866-263-6512.<br>FILL OUT                                                                                                    | NPI# 1787419252                                                     |
| THIS SECTION                                                                                                    | IDPVerification                                                     |

A. Paste the Verification code from your email here

**B.** Enter the **Serial Number** (*from your Fob*) or your app **Credentialing ID** (*from the app*)

## eRx-STEP 2 – Registering with Dr. First

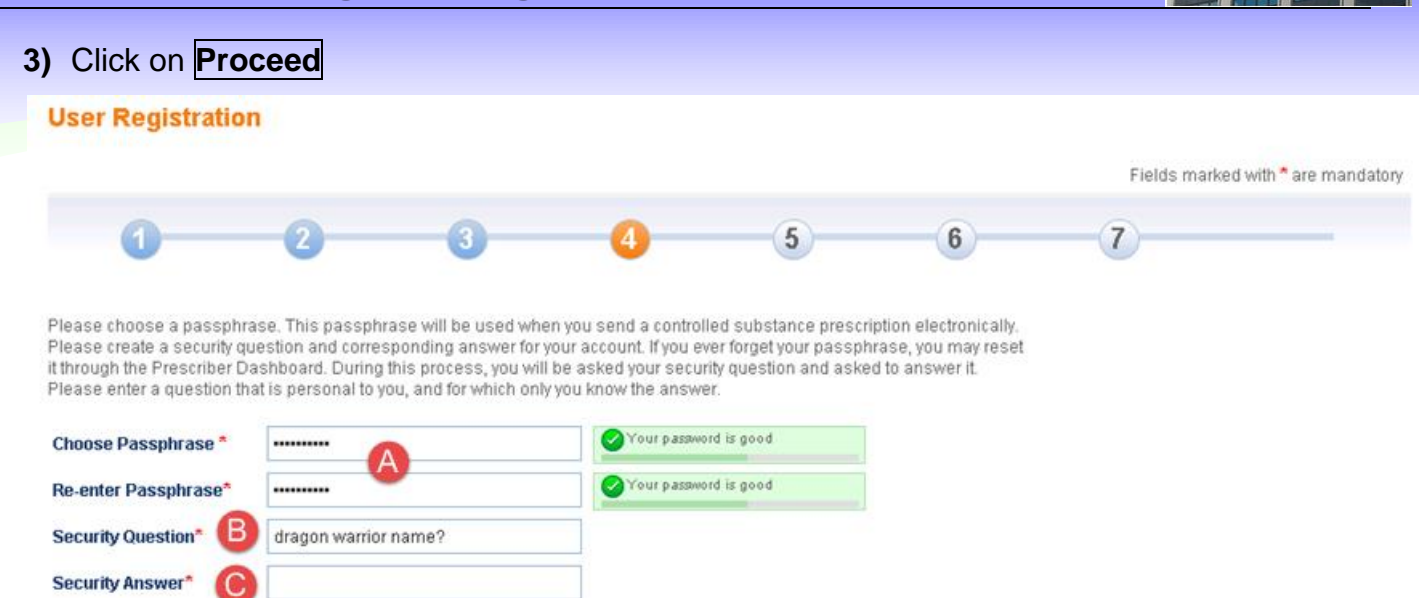

- **A.** Choose a password: *enter a password and reenter it to verify. This password will be used for prescribing controlled substances.*
- **B.** Type a security question: will be used to verify your identity if you have to have your password reset.
- C. Type the answer to you security question

D.

## **Registering the Token**

|   |                             | Image: Construction         Image: Construction         Image: Constructi | Add a Device<br>Device Issuer *<br>Device Type *<br>Device Name *<br>Sin or Credential ID *<br>AVT84747.<br>OTP PIN *<br>421515 0 *<br>AVT84747. |  |
|---|-----------------------------|----------------------------------------------------------------------------------------------------|----------------------------------------------------------------------------------------------------|--|
|   |                             | Smart Phone App                                                                                                    | Hard Token (Fob)                                                                                                    |  |
| Α | Device Issuer               | VERISIGN                                                                                                    |                                                                                                    |  |
| в | Device Type                 | OTP Soft Token                                                                                                    | OTP Hard Token                                                                                                    |  |
| С | Device Name                 | You pick a personal identifier                                                                                                    |                                                                                                    |  |
| D | OTP PIN or<br>Security Code | Enter 6 digit security code displayed on the app                                                                                                    | Enter 6 digit security code displayed on the Fob                                                                                                 |  |
| Е | Finished                    | Click on Save                                                                                                    |                                                                                                    |  |